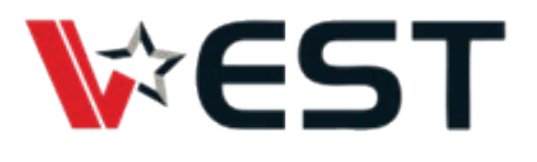

## Quick Start Guide **VEST i.MX8M Mini Dev Kit**

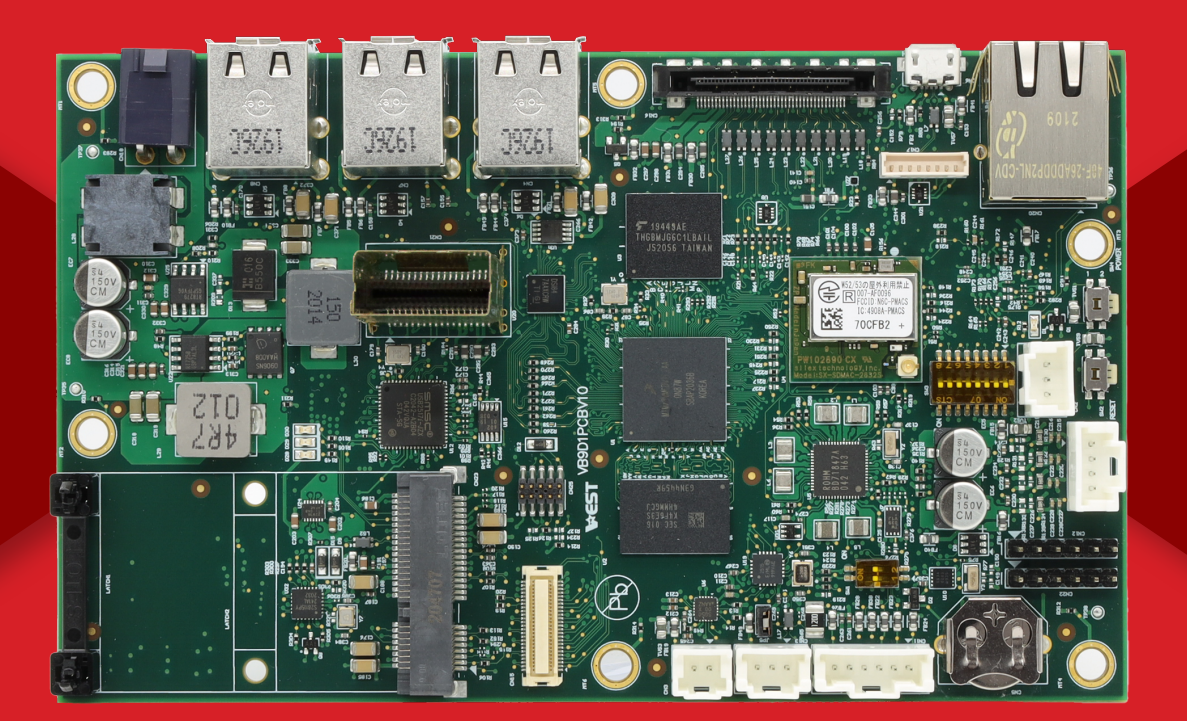

For more enquiries, visit apc-vest.com. Scan here:

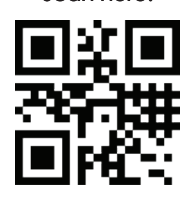

ADVANCED PRODUCT CORPORATION PTE LTD (APC) All product specifications are subject to change without notice. Last updated: July-2024 Copyright® 2024 APC Pte Ltd. All rights reserved. No part of this document may be photocopied, reproduced, or translated to another language without the prior written permission of APC Pte Ltd. All rademarks, logos and brand names used in this brochure are the property of their respective owners. Their use does not constitute an endorsement or affiliation with APC Pte Ltd.

## **Setting Up The System**

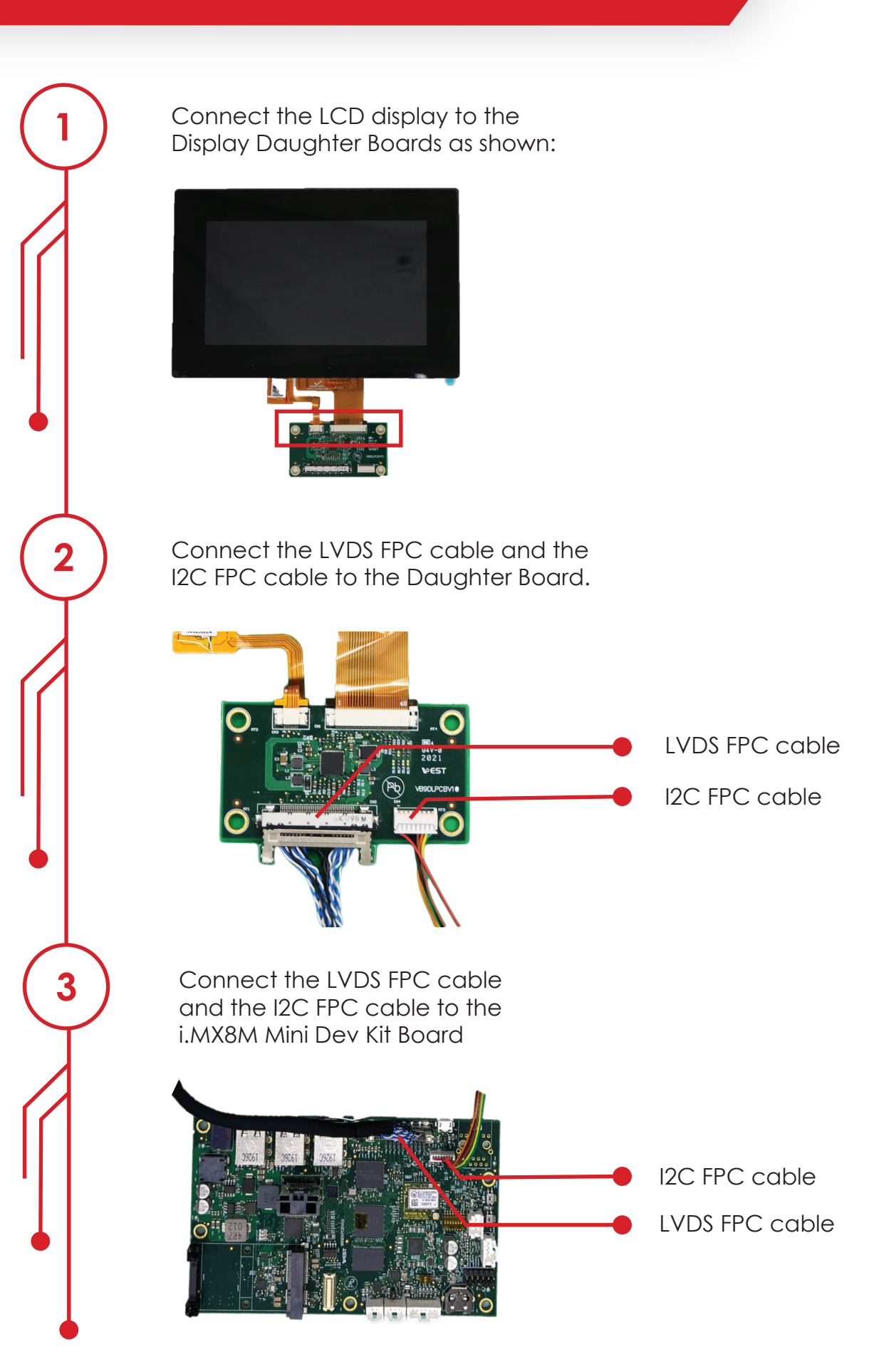

ADVANCED PRODUCT CORPORATION PTE LTD (APC) All product specifications are subject to change without notice. Last updated: July-2024 Copyright=2024 APC het Lut. All rights reserved. No part of this document may be photocopied, reproduced, or translated to another language without the prior written permission of APC Pte Ltd. All trademarks, logos and brand names used in this brochure are the property of their respective owners. Their use does not constitute an endorsement or affiliation with APC Pte Ltd.

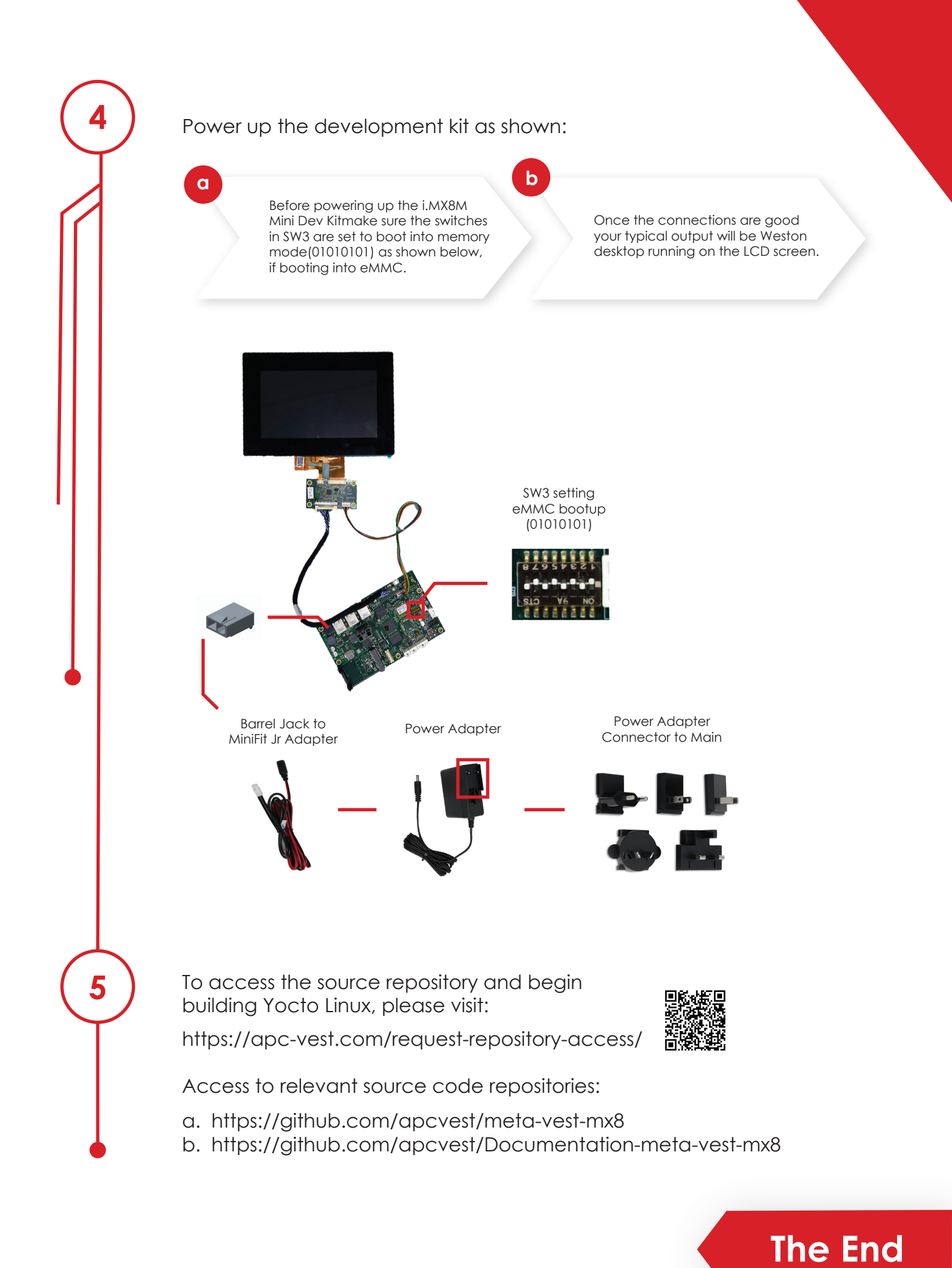

ADVANCED PRODUCT CORPORATION PTE LTD (APC) All product specifications are subject to change without notice. Last updated: July-2024 Copyright P2024 APC Pte Ltd. All rights reserved. No part of this document may be photocopied, reproduced, or translated to another language without the prior written permission of APC Pte Ltd. All trademarks, logos and brand names used in this brochure are the property of their respective owners. Their use does not constitute an endorsement or affiliation with APC Pte Ltd.